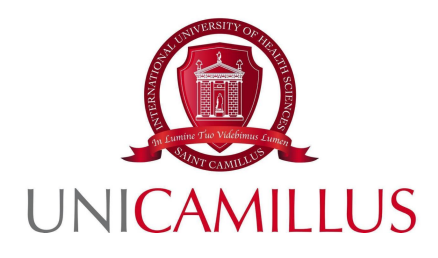

## GUIDE TO THE COMPLETION OF THE ERASMUS+ APPLICATION FORM ON THE GOMP PORTAL FOR THE SELECTION OF STUDENTS ON MOBILITY SCHEMES DURING SEMESTER ONE OF THE ACADEMIC YEAR 2024/25

**APPLICATION SUBMISSION – GOMP PORTAL** 

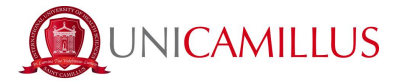

By logging in to your personal web page at the following URL:

https://unicamillus-studenti.gomp.it/

you will see **INTERNATIONAL MOBILITY** displayed at the top of the GOMP portal's homepage menu.

After clicking on it, you will reach the dedicated section:

| A 3 10 C                |  |
|-------------------------|--|
| Home                    |  |
| Mobilità internazionale |  |
|                         |  |
|                         |  |
| I                       |  |
|                         |  |

HOMEPAGE ------> INTERNATIONAL MOBILITY -----> EDUCATION

| A 3 A          | 6+                      |                    |                     |
|----------------|-------------------------|--------------------|---------------------|
| Home >         |                         |                    |                     |
|                |                         | Studi              | o <b>I</b> N        |
| _              | T                       |                    | 9.                  |
| N              | <b>•</b>                |                    |                     |
| Bando mobilità | Accettazione della sede | Learning agreement | Accordo finanziario |

From here access the following page:

After clicking on the Mobility Call icon,

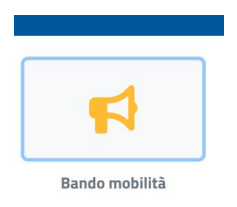

you will reach the Call for Mobility page, in which you can fill in your application form.

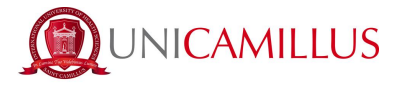

Please note that for help with completion of your application form, you can access the public Call for Mobility page at <u>www.unicamillus.org</u> by automatically opening a new browser window and clicking on the link near the Call for Mobility header (shortcut icon to the right of the title):

Bando Erasmus+ Outgoing Students

On the application page of the Call please confirm the ISCED code linked to your enrolment programme (**ISCED** means 'International Standard Classification of Education') and the type of **educational mobility purpose**:

| and tradination outgoing structure aa.2022-2025 $\mathbf{c}^{\omega}$                                                                                                    |
|----------------------------------------------------------------------------------------------------|
| 🕒 Scelta ISCED — 👔 Scelta sede — 🕕 Dettaglio carriera – 🦉 Allegati e dichiarazioni — I Conferma                                                                                                    |
| Seleziona il codice ISCED di tuo interesse e poi scegli una lingua e indica il tuo livello di conoscenza. Puoi opzionalmente scegliere anche una seconda<br>lingua, se prevista dagli accordi relativi al codice ISCED. |
| Codice Isced                                                                                                    |
| < Scegli il codice ISCED>                                                                                                    |
|                                                                                                    |
| < Scegli il codice ISCED>                                                                                                    |
| 0913 - Nursing and midwifery                                                                                                    |

Once the ISCED code has been specified, you will need to choose the language and level:

| Codice ISCED selezionato: 0913 - Nursing and midwifery | ×               |
|--------------------------------------------------------|-----------------|
| Lingue e livelli                                       |                 |
| AGG                                                    | Siungi Lingua 🗸 |
| ELIMINA IL CODICE ISCED                                | TORNA AL BANDO  |

Please note that the GOMP system will automatically display the choice of languages and their levels in relation to your ISCED code, your enrolment programme and the agreement locations which include this code.

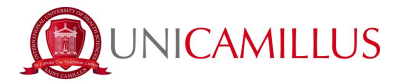

| Codic   | ce ISCED selezionato: 0913 - N                     | ursing and midwifery                   | × |
|---------|----------------------------------------------------|----------------------------------------|---|
| Lin     | ngue e livelli                                     |                                        |   |
|         |                                                    | AGGIUNGI LINGUA 🔫                      |   |
|         | Lingue selezionate                                 |                                        |   |
|         | ENG - English                                      | -                                      |   |
|         | B1 - Livello intermedio o "di soglia"              | · Ш                                    |   |
|         |                                                    |                                        |   |
|         | B1 - Livello intermedio o "di soglia"              | A                                      |   |
|         | B1+ - Livello intermedio o "di<br>soglia" avanzato | ELIMINA IL CODICE ISCED TORNA AL BANDO |   |
|         | B2 - Livello intermedio superiore                  |                                        |   |
| lwifery | B2+ - Livello intermedio superiore<br>avanzato     | •                                      |   |

Once you have confirmed the language and the level please proceed to the next step (CHOICE OF LOCATION) by clicking on "**NEXT**":

| Seleziona il codice ISCED di tuo in | teresse e poi scegli una lingua e indica il tuo li | vello di conoscenza. Puoi opzionalmente s | scegliere anche una seconda lingua, se prevista dag | li accordi relativi al cod |
|-------------------------------------|----------------------------------------------------|-------------------------------------------|-----------------------------------------------------|----------------------------|
| ISCED.                              |                                                    |                                           |                                                     |                            |
| Aree tematiche scelte               |                                                    |                                           |                                                     |                            |
| 0913 - Nursing and midwifery        | elia" avanzato                                     |                                           |                                                     |                            |
|                                     | Bur analytico                                      |                                           |                                                     |                            |
| Finalità didattica della mobilità   |                                                    |                                           |                                                     |                            |
| Esami                               |                                                    |                                           |                                                     |                            |
|                                     |                                                    |                                           |                                                     |                            |
|                                     |                                                    |                                           | AVANTI                                              |                            |
|                                     |                                                    |                                           |                                                     |                            |
|                                     | Scelta sede                                        | Dettaglio carriera                        | Allegati e dichiarazioni                            |                            |
| JUPILA LOUEL/                       |                                                    | <b>•</b>                                  |                                                     |                            |

Please note that the GOMP system will automatically display the choice of possible locations in relation to your ISCED code.

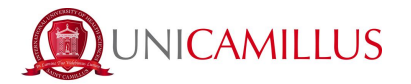

| Scelta ISCED                    | Scelta sede                                                                              | Dettaglio carriera                         | Allegati e dichiarazioni                            | Co |
|---------------------------------|------------------------------------------------------------------------------------------|--------------------------------------------|-----------------------------------------------------|----|
| Ordina le sedi qui di seguito e | elencate secondo la tua preferenza. L'ordine sarà p                                      | oreso in considerazione nella fase di gene | azione delle graduatorie e assegnazione delle sedi. |    |
|                                 |                                                                                          |                                            |                                                     |    |
| Ateneo                          |                                                                                          |                                            |                                                     |    |
|                                 |                                                                                          | 0 2004022 200404                           |                                                     |    |
| Ateneo  E ZARAGOZO7 FUNDAC      | ION UNIVERSIDAD SAN JORGE <i>VILLANUEVA DE GALLEG</i><br>Nêlesandra, Marcurcilli Fabilio | IO ZARAGOZA (SPAGNA)                       |                                                     |    |

To confirm your choice please select from the drop-down menu up to a maximum of 3 LOCATIONS, specifying your order of preference.

Please note that a second language specified in order of preference by the agreement location may be *OPTIONAL*.

Proceed to the next step (CAREER and WEIGHTED AVERAGE as of **18<sup>th</sup> of March 2024**) by clicking on "**NEXT**". You will reach a section in which you can check the accuracy of information concerning the courses taken during your graduate programme and your average, calculated as of 18<sup>th</sup> of March 2024:

| Dettag | glio |                                                             |            |           |         |
|--------|------|-------------------------------------------------------------|------------|-----------|---------|
| #      | Tipo | Esame                                                       | Esito      | Data      | Credi   |
| 1      | C    | NURSING IN EMERGENCY MEDICINE AND SURGERY AND CRITICAL CARE | 30/30      | 30/3/2022 | 7       |
| 2      | C    | HYGIENE EPIDEMIOLOGY HEALTH STATISTICS                      | 30/30      | 30/3/2022 | 7       |
| 3      | C    | BIOLOGY, APPLIED PHYSICS, BIOCHEMISTRY                      | 30/30      | 30/3/2022 | 4       |
| 4      | С    | CLINICAL AND DISABILITIES NURSING                           | 30/30 lode | 30/3/2022 | 5       |
|        |      |                                                             |            | то        | TALE 23 |
|        |      |                                                             |            |           |         |
|        |      |                                                             | AVANTI     |           |         |

Please note that all data is automatically taken from the GOMP portal based on the date set by the Call as the deadline for submissions and the weighted average (18<sup>th</sup> of March 2024).

To proceed to the next step (ATTACHMENTS AND CERTIFICATIONS), click on "NEXT":

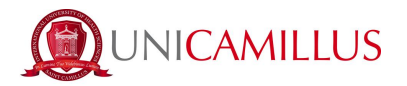

|                                    | Allegati e dichiarazioni                                                                                                    |
|------------------------------------|----------------------------------------------------------------------------------------------------|
| Inserisci gli allegati richiesti e | requisiti che possiedi in merito al presente bando.                                                                                                    |
| Allegati richiesti                 |                                                                                                    |
| Certificazione linguistica obt     | igatoriamente richiesta dall'università partner ospitante della Lingua 1 (sempre richiesta) ed eventualmente della Lingua 2 (solo quando richiesta)(IELTS, TO<br>26 destinazione (i proscoltz/o |
| DELE etc./ con riferimento al      | are destinazioneri prestentare                                                                                                    |
|                                    |                                                                                                    |
| Scegli file Nessun file selez      | onato                                                                                                    |

Please select from the drop-down menu the number of months (if any) of previous Erasmus mobility in the currently attended degree programme.

After you have downloaded, completed and attached all necessary documentation, please click on "**NEXT**" to proceed.

The last step of your application (CONFIRM and SUBMIT) involves carefully checking the data inputted before clicking on "**SUBMIT APPLICATION**".

|                                                                         |                                                                | Riepilogo                                                                            |                       |
|-------------------------------------------------------------------------|----------------------------------------------------------------|--------------------------------------------------------------------------------------|-----------------------|
| Verifica con estrema attenzior                                          | i dati sotto riportati e torna alle sezioni d'interesse se hai | necessità di modificarli o integrarii. Dopo l'invio le informazioni dichiarate non p | otranno più essere aj |
| Aree tematiche scelte                                                   |                                                                |                                                                                      |                       |
| 0913 - Nursing and midwifery<br>English - B1+ - Livello intermedio o "c | ioglia" avanzato                                               |                                                                                      |                       |
| Finalità didattica                                                      |                                                                |                                                                                      |                       |
| Esami                                                                   |                                                                |                                                                                      |                       |
|                                                                         |                                                                |                                                                                      |                       |

To complete the procedure, click on "SUBMIT APPLICATION". A window will pop up conferming your application submission and issuing you a QR code as well as an authentication code. You will then be able to download a PDF of your application by clicking on "DOWNLOAD APPLICATION". You will also simultaneously receive a confirmation email containing a PDF file of your application submission.

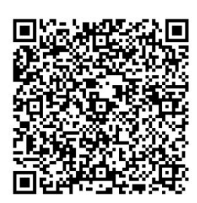

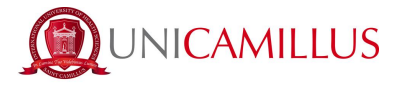

Please note that you can cancel your application any time before the application deadline expires: go to CANCEL APPLICATION by clicking on "OTHER ACTIONS" --- > "CANCEL APPLICATION":

|          |                                | ALTRE AZIONI -                                                                                                    |                |
|----------|--------------------------------|----------------------------------------------------------------------------------------------------|----------------|
| ()<br>() | Bando Erasmus+ Outgoing S      | Annullamento iscrizione bando Confermi di annullare l'iscrizione al bando? Potrai inviare un'altra iscrizione entro i termini del bando. | ×              |
|          | Ricevuta di invio dell'istanza |                                                                                                    | ALTRE AZIONI - |
|          |                                |                                                                                                    |                |

By clicking on "PROCEED", the application is cancelled and you are taken back to the beginning of the procedure.